# HONG KONG BAPTIST UNIVERSITY SCHOOL OF CONTINUING EDUCATION Application Fee payment Instructions

#### 1. Payment by credit cards

If you are a registered e-banking user of the following banks, you can make application fee payment by credit card through their websites:

| Bank Name                    | Bank Website               | Bank Hotline No.      |
|------------------------------|----------------------------|-----------------------|
| Bank of China                | www.boci.com.hk            | 2853 8828             |
| Citibank                     | www.citibank.com.hk        | 2860 0333             |
| CITIC Ka Wah Bank            | www.ckw-ibanking.com       | 2287 6767 / 2280 1288 |
| Dah Sing Bank                | www.dahsing.com            | 2828 8000             |
| DBS Bank (Hong Kong) Ltd     | www.dbs.com/hk             | 2290 8888             |
| Bank of East Asia Ltd        | www.hkbea-cyberbanking.com | 2211 1321             |
| Hang Seng Bank               | www.hangseng.com           | 2822 0228             |
| HSBC                         | www.hsbc.com.hk            | 2748 3322             |
| Mevas Bank                   | www.mevas.com.hk           | 3101 3838             |
| Shanghai Commercial Bank Ltd | www.shacombank.com.hk      | 2818 0282             |
| Wing Lung Bank               | www.winglungbank.com       | 2952 6666             |

|    | Steps for Payment by Credit Card                                                                    |  |  |  |
|----|----------------------------------------------------------------------------------------------------|--|--|--|
| 1. | Choose "Bill Payment"                                                                               |  |  |  |
| 2. | Choose "Education Institution"                                                                      |  |  |  |
| 3. | Choose "Hong Kong Baptist University"                                                               |  |  |  |
| 4. | Choose Bill Type "SCE Application Fee"                                                              |  |  |  |
| 5. | Key in the 8-digit Bill Account Number:, the first 4 digits should be the Course                    |  |  |  |
|    | Reference Code (please refer to the NOTE for the appropriate code), the remaining 4 digits should   |  |  |  |
|    | be the applicant's HKID number's first 4 numerical digit. Please refer to the EXAMPLE for the       |  |  |  |
|    | 8-digit Bill Account Number. Please pay the exact amount. Partial payment is strictly disallowed.   |  |  |  |
| 6. | Please print out and attach the acknowledgement notice to the application form as proof of payment. |  |  |  |
|    | You are reminded to keep a copy of the notice for record as no other receipt will be issued         |  |  |  |

### 2. Payment by ATM

If you are an ATM cardholder of HSBC, Hang Seng Bank or JETCO group, you can settle the fee at any ATMs with the sign "Bill Payment Service" or "Jet Payment".

| Steps for ATM Payment Services |                                                                                                    |                                                                                                    |  |
|--------------------------------|----------------------------------------------------------------------------------------------------|----------------------------------------------------------------------------------------------------|--|
|                                | HSBC/Hang Seng Bank ATM Machine                                                                                                    | JETCO ATM Machine                                                                                                    |  |
| 1.                             | Choose "Bill Payment"                                                                                                    | 1. Choose "Bill Payment"                                                                                                    |  |
| 2.                             | Choose "Education – Universities"                                                                                                    | 2. Choose "Education"                                                                                                    |  |
| 3.                             | Choose "Hong Kong Baptist University"                                                                                                    | 3. Choose "Hong Kong Baptist University"                                                                                                    |  |
| 4.                             | Choose Bill Type "07"                                                                                                    |                                                                                                    |  |
| 5.                             | Key in the 8-digit Bill Account Number:<br>Reference Code (please refer to the NOTE for the ap<br>the applicant's HKID number's first 4 numerical digit<br>Bill Account Number. Please pay the exact amount. | , the first 4 digits should be the Course<br>propriate code), the remaining 4 digits should be<br>t. Please refer to the EXAMPLE for the 8-digit<br>Partial payment is strictly disallowed. |  |
| 6.                             | Please print out and attach the customer advice to the                                                                                                    | application form as proof of payment. You are                                                                                                    |  |
| 6.                             | Please print out and attach the customer advice to the reminded to keep a copy of advice for record as no of                                                                                                 | application form as proof of payment. Yo                                                                                                    |  |

## 3. Internet Banking Services (Deduct from Savings / Current Account)

If you are a registered user of HSBC, Hang Seng Bank or JETCO group, you can make payments via any of the following websites:

- Hang Seng Bank <u>http://www.hangseng.com/e-banking</u>
- HSBC <u>http://www.hsbc.com.hk</u>
- JETCO <u>http://www.jetpayment.com.hk</u>

|    | Steps for Internet Banking Services                                                                                                    |  |  |
|----|----------------------------------------------------------------------------------------------------|--|--|
| 1. | Choose "JET Payment" or "Bill Payment"                                                                                                    |  |  |
| 2. | Choose "Education Institution"                                                                                                    |  |  |
| 3. | Choose "Hong Kong Baptist University"                                                                                                    |  |  |
| 4. | Choose Bill Type "07"                                                                                                    |  |  |
| 5. | Key in the 8-digit Bill Account Number:, the first 4 digits should be the Course<br>Reference Code (please refer to the NOTE for the appropriate code), the remaining 4 digits should<br>be the applicant's HKID number's first 4 numerical digit. Please refer to the EXAMPLE for the<br>8-digit Bill Account Number. Please pay the exact amount. Partial payment is strictly disallowed. |  |  |
| 6. | Please print out and attach the acknowledgement notice to the application form as proof of payment.<br>You are reminded to keep a copy of the notice for record as no other receipt will be issued                                                                                                    |  |  |

#### 4. Payment by Cheque

Application fee can be paid by cheque, either by mail or in-person. Cheques should be made payable to "HONG KONG BAPTIST UNIVERSITY". Please mark the student name and contact number at the back of the cheque. Postdated cheques are not accepted.

# **APPENDIX 2**

# NOTE

| Programme Name                          | Course Reference Code |  |
|-----------------------------------------|-----------------------|--|
| Postgraduate Programme                  |                       |  |
| Master of Nursing (Clinical Leadership) | 3042                  |  |
| Master of Primary Health Care           | 3167                  |  |

## EXAMPLE for entering the 8-digit Bill Account Number

If you apply for "Master of Nursing (Clinical Leadership)" programme, the 8-digit Bill Account Number is:

| Master of Nursing (Clinical Leadership) | HKID        |              | 8-digit                     |
|-----------------------------------------|-------------|--------------|-----------------------------|
| Course Reference Code:                  | Number:     |              | <b>Bill Account Number:</b> |
|                                         | A123456(7)  |              | 3042 1 2 3 4                |
| 3042                                    | or          | please input |                             |
|                                         | XE678910(1) |              | 30426789                    |

If you apply for "Master of Primary Health Care' programme, the 8-digit Bill Account Number is:

| Master of Nursing (Clinical Leadership) | HKID        |              | 8-digit                     |
|-----------------------------------------|-------------|--------------|-----------------------------|
| <b>Course Reference Code:</b>           | Number:     |              | <b>Bill Account Number:</b> |
|                                         | A123456(7)  |              | 3167 1 2 3 4                |
| 3167                                    | or          | please input |                             |
|                                         | XE678910(1) |              | 3167 6 7 8 9                |